# Fiche Technique

# Photofiltre

# remplacer un piel filtre par un ciel bleu remplacer un ciel gris par un ciel bleu

## Présentation du problème

Vous avez pris une photo par mauvais temps. Le ciel est gris le paysage est sombre. Si vous avez pensé à prendre quelques photos de ciel pour en avoir un assortiment, vous allez pouvoir revenir à une photo ensoleillée.

### **Exemple**

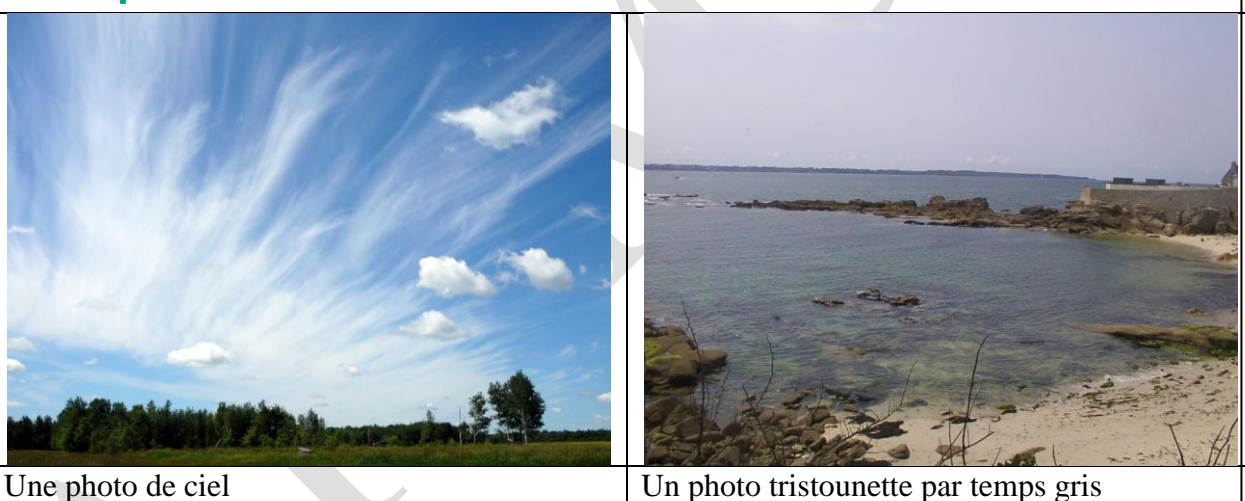

Un photo tristounette par temps gris

Association loi 1901 Siège Ballan-Miré

Vidéo Multimédi

er Informatique

#### Ouvrez dans photofiltre les deux photos PhotoFiltre Eichier Edition Image Selection Réglage Filtre Affichage Qutils Fenêtre ? Image Image</ 👼 beau-ciel-<u>bleu 71309.ipg</u> DCP 0011.JPG 1 2 1+ 0 Sel m $\circ \circ$ $\triangle \triangleright$ $\diamond$ P 4 B **E I** 43 1152x864x16M X:Y = 1123:68 C:\Users\JT\Desktop\DCP 0011.JPG

Jean THIOU

http://aivm.free.fr

# Comment procéder.

# Étape 1

Prendre la photo du paysage. Donnez-lui un peu de luminosité X\_\_\_\_\_\_ Vous pouvez aussi lui ajouter de la netteté.

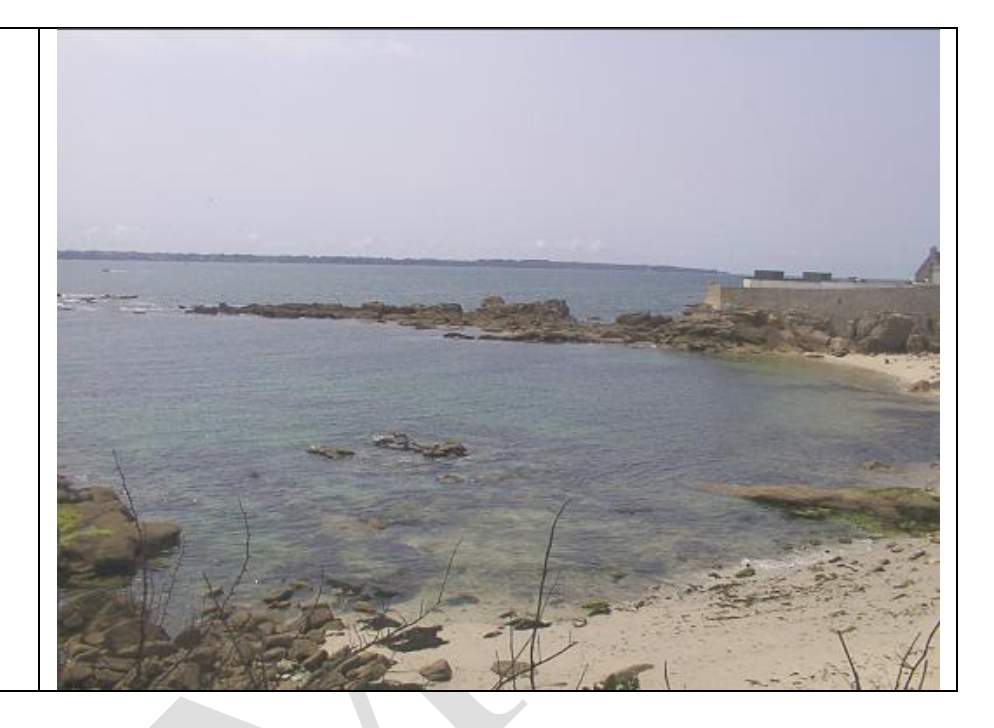

# Étape 2

Prenez l'outil baguette magique avec une marge de tolérance de 30%. Et cliquez l'outil baguette magique dans le ciel gris de la photo. Vous obtenez une partie irisée. Cliquez dans cette partie le bouton droit de la souris et cliquez sur « Couper » ou « Effacer ».. Vous obtenez une partie blanche. Désélectionnez cette partie en appuyant sur la touche ESC ou Echap Il reste un morceau de ciel. Passer à nouveau la pipette avec la même tolérance dans cette partie de ciel et à nouveau, cliquez bouton droit « Couper » ou « Effacer ». Le ciel est maintenant tout blanc. Appuyez sur Echap

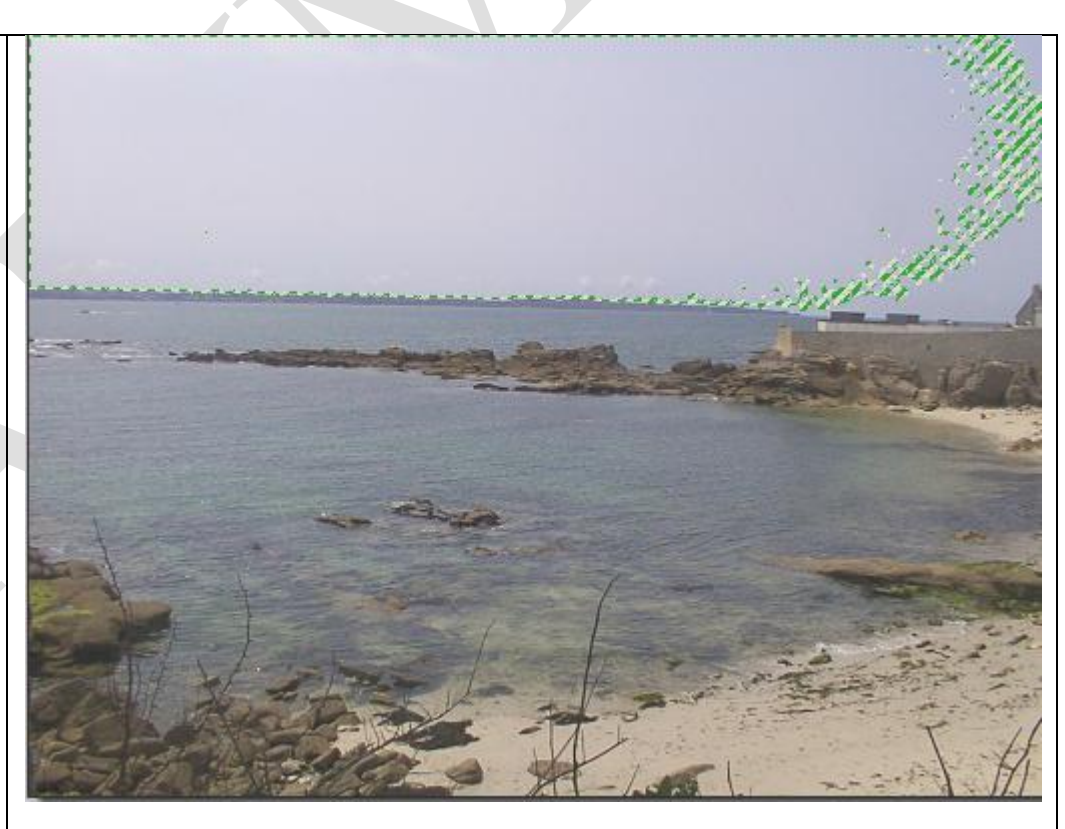

# Étape 3

 Revenez à l'outil sélection (la flèche en haut à gauche dans les outils). Revenez à la photo du ciel au premier plan. Cliquez sur édition Copier

 Revenez sur la photo du paysage (photos ci-dessous)

Avec la baguette magique, sélectionnez toute la partie blanche de la photo, qui remplace le ciel. Cliquez bouton droit « Coller dedans ». Le ciel bleu est à sa place. Validez en appuyant sur la touche « Entrée ». Cliquez bouton droit dans cette sélection et cliquez « Masquer la sélection » Voilà, ci-dessous, la photo obtenue.

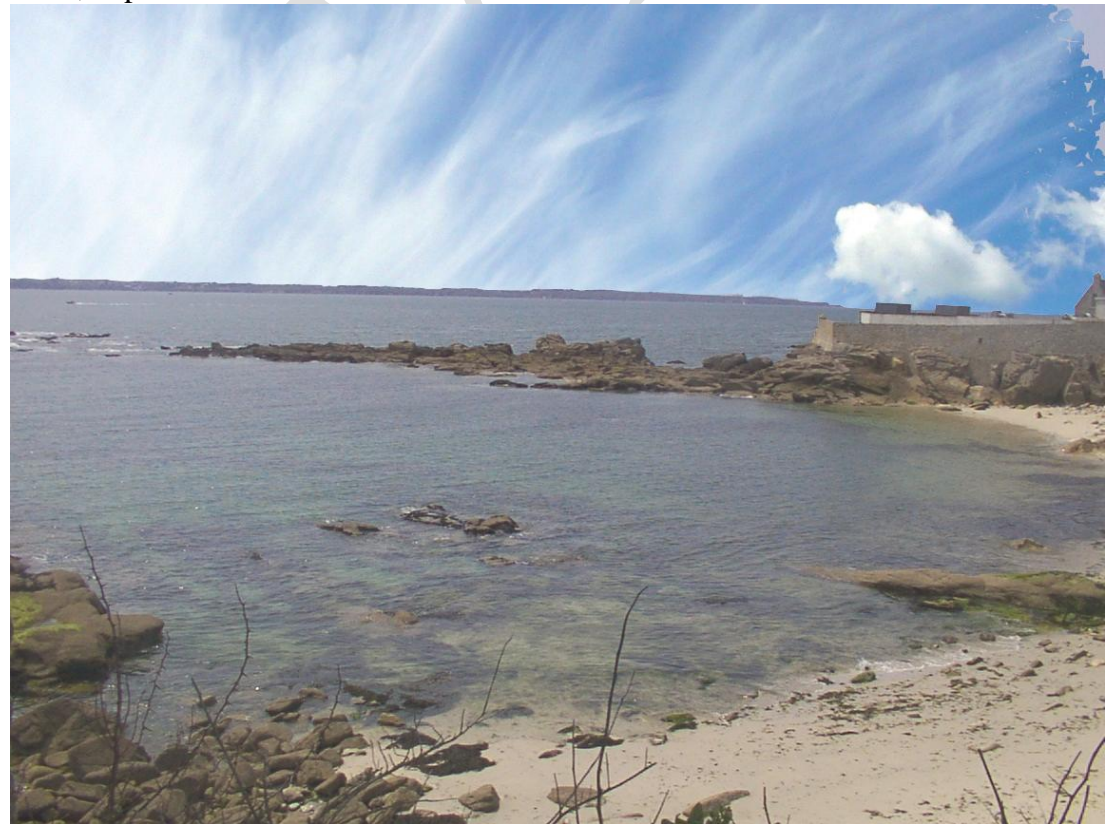